## Eduroam beállítása iOS rendszereken

1. Nyissuk meg a WiFi beállításokat és az elérhető vezeték nélküli hálózatok listájából válasszuk az *eduroam*ot!

| K Beállítások  | Wi-Fi     |                  |
|----------------|-----------|------------------|
| Wi-Fi          |           |                  |
| NYILVÁNOS HÁLÓ | ZATOK     |                  |
| SZTE-KON       | F         | <del>?</del> (j) |
| EGYÉB HÁLÓZATO | к         |                  |
| eduroam        | $\supset$ | 🔒 🤶 🚺            |
| SZTE-KONI      | F-VIP     | 🔒 🗟 🚺            |
| SZTE-TIK       |           | ê ᅙ 🚺            |
| Egyéb          |           |                  |
|                |           |                  |

2. Írjuk be felhasználói nevünket és a hozzá tartozó jelszót majd kattintsunk a *Csatlakozás* gombra!

| Adja me                 | eg a(z) "eduroam | ″ jelszavát |
|-------------------------|------------------|-------------|
| Mégsem                  | Jelszó           | Csatlakozás |
| 123456789@<br>04-SEP-94 | )bibl.u-szeged   | .hu         |

A Felhasználói név két részből áll. Első fele *diákigazolványunk/olvasójegyünk/ dolgozói kártyánk száma,* második fele mindenkinek azonos: **@bibl.u-szeged.hu** 

| DIÁKIGAZOLVÁNY<br>STUDENT IDENTITY CARD    | HUN           | CARD NO. 123456789 |
|--------------------------------------------|---------------|--------------------|
| CSALADI ÉS UTÓNEV<br>IRRUME ANTI GALN NAME |               |                    |
| SZÜLETÉSI 100 ÉS HELY 1994.                | .09.04.<br>ED |                    |
| MUNKAREND<br>TRAINING METHOD               |               |                    |
| AZONOSÍTÓ SZÁM                             |               |                    |
| ALÁIRÁS                                    | 12            | MACYARORS7Å        |

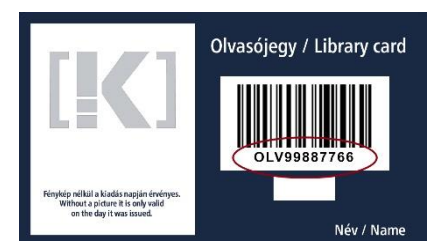

## 123456789@bibl.u-szeged.hu OLV99887766@bibl.u-szeged.hu

Jelszavunk alapértelmezetten (ha az online katalógusban nem állítottunk be korábban egyedi jelszót) saját születési dátumunk megadott formában: **nn-HHH-éé**, pl.: **04-SEP-94** (középen a hónap angol megfelelőjének első három karaktere nagybetűkkel)

3. A megjelenő ablakban meg kell adnunk, hogy *Megbízható* a hálózat.

| Mégsem           | Tanúsítvány Megbízhat                                  | tó |
|------------------|--------------------------------------------------------|----|
| wifi<br>Kibo     | <b>i.bibl.u-szeged.hu</b><br>ocsátó: GEANT OV RSA CA 4 |    |
| Ner              | m megbízható                                           |    |
| Lejár ekkor: 202 | 22. 11. 13. 0:59:59                                    |    |
| További rész     | letek                                                  | >  |

4. Ha mindent megfelelően írtunk be, eszközünk csatlakozik a hálózatra.

| < Be | állítások                          | Wi-Fi |       |  |
|------|------------------------------------|-------|-------|--|
|      | Wi-Fi                              |       |       |  |
| ~    | <b>eduroam</b><br>Gyenge biztonság |       | 🔒 🗢 i |  |
|      |                                    |       |       |  |